Written by Pedro Salazar Román Wednesday, 18 April 2012 07:12

There are no translations available.

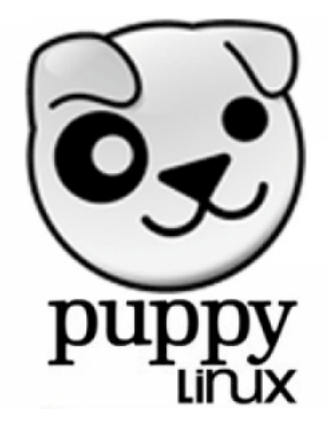

En el entorno de la Informática, la instalación, el uso y la configuración de los sistemas operativos es una de las tareas más complejas.

El problema comienza con qué sistema elegir. Muchas veces se opta por el que viene preinstalado en el equipo, pero ... ¿ qué ocurre si el ordenador no trae instalado alguno?.

¿ Podemos permitirnos pagar una licencia de Microsoft Windows?

¿ Y si lo que tengo es un equipo antiguo que va demasiado lento porque ya no puede ejecutar las actualizaciones del sistema operativo ni de las aplicaciones?.

En este punto uno se plantea la migración de su sistema a uno gratuito y libre, al famoso Linux, aunque propiamente deberíamos hablar de una distribución **GNU/Linux**.

Pero los problemas siguen, ¿qué distribución elijo?, ¿cuál es la más conveniente para mi equipo? y otras cuestiones que hay que resolver para usar o seguir usando el ordenador.

Written by Pedro Salazar Román Wednesday, 18 April 2012 07:12

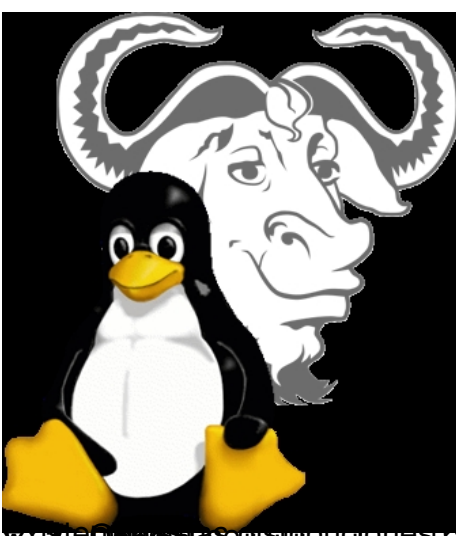

Puppy Linux, es una distribución ligera de GNU/Linux.

Características de Puppy Linux:

1. Es libre con licencia GPL/LGPL

2. Ocupa muy poco espacio, las últimas versiones tienen un tamaño de **130 MB** aproximadamente

3. Necesita pocos recursos para ejecutarse, 128 MB de RAM y 512 MB de disco duro (jincluso menos!), con entorno gráfico incluido

- 4. Se ejecuta desde la RAM, lo que aumenta su rapidez de ejecución
- 5. Se puede ejecutar desde *cd*, *dvd*, dispositivos *usb* y otros medios extraibles
- 6. Se puede instalar en el disco duro del ordenador
- 7. Arranca y está funcional en menos de 1 minuto

## ¿Para qué se puede usar?

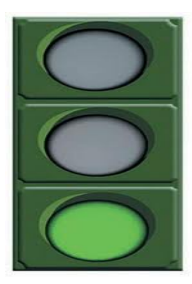

- 1. Para recuperar datos de ordenadores que hayan perdido el sistema operativo
- 2. Para reciclar ordenador EsA Mitiguos: dada la escasez de medios que es habitual en cualquier
- 3. Para realizar prácticas de Sistemas en asignaturas de Informática en Institutos y centros de Fo
- 4. Para realizar copias de seguridad de particiones o de discos de forma rápida.

## Inconvenientes

Aunque no tiene muchos y algunos pueden ser discutibles, fundamentalmente:

1. La actualización del sistema no es muy habitual, aunque suele salir una versión anual. Las aplicaciones sí se pueden actualizar.

2. El soporte de traducción al castellano es escaso, de hecho, os recomiendo usarla en inglés, ya sea en un entorno productivo cómo en un entorno educativo (qué mejor forma para empezar a aplicar los sistemas bilingües)

3. Para una primera configuración es necesaria la conexión a Internet (esto es un requisito más que un inconveniente)

Nota: Si descargamos la última versión de Puppy oficial, de abril de 2012, y lo configuramos en español, el sistema quedará mayoritariamente en español y no es necesario Internet para empezar, aunque sí muy recomendable. Descargar: wary-5.3.iso (137MB, MD5)

## Tareas

Veamos diversas tareas realizas con Puppy Linux:

- 1. Arranque del equipo con Sistema Operativo en *cd-live*
- 2. Instalación sistema operativo
- 3. Creación de particiones y tabla de particiones en el disco duro
- 4. Uso y configuración del sistema instalado
- 5. Instalación de aplicaciones

# Introducción**D**

Written by Pedro Salazar Román Wednesday, 18 April 2012 07:12

| ~                            | <u></u>                                                                        |                                                                                                    |
|------------------------------|--------------------------------------------------------------------------------|----------------------------------------------------------------------------------------------------|
| Õ,                           |                                                                                |                                                                                                    |
|                              | contrast of a mitter of first the                                              | See works were welling and a stand and a stand and a stand and a standard and a standard and a standard and a s |
|                              | General                                                                        |                                                                                                    |
|                              | Sistema                                                                        |                                                                                                    |
| Q                            | Pantalla                                                                       | Árbol de almacenamiento                                                                                         |
| 0                            | Almacenamiento                                                                 | Controlador IDE                                                                                                 |
| Þ                            | Audio                                                                          | puppy3.vdi                                                                                                    |
| ₽                            | Red                                                                            | puppy3b.vdi                                                                                                    |
| ٨                            | Puertos serie                                                                  | puppylinux.iso                                                                                                  |
| Ø                            | USB                                                                            |                                                                                                    |
|                              | Carpetas compartidas                                                           |                                                                                                    |
|                              |                                                                                | 2.8                                                                                                    |
| ust wai<br>or basi<br>oot: _ | t 5 seconds for normal startup?<br>c help press the <f2> key, for advance</f2> | d help press                                                                                                    |

Anancara desde er cu con r uppy Linux

Written by Pedro Salazar Román Wednesday, 18 April 2012 07:12

| 🦲 puppy3     | [Corriend               | lo] - Oracle VM                                                      | 1 VirtualBox                                                                                                    |                                                                                     |                                                                                                    |                                                                                                    |                                                                                                    |                                                                                                    | L                                                 | -   (                                 |       |       |      |
|--------------|-------------------------|----------------------------------------------------------------------|----------------------------------------------------------------------------------------------------|-------------------------------------------------------------------------------------|----------------------------------------------------------------------------------------------------|----------------------------------------------------------------------------------------------------|----------------------------------------------------------------------------------------------------|----------------------------------------------------------------------------------------------------|---------------------------------------------------|---------------------------------------|-------|-------|------|
| Máquina      | Dispositi               | ivos Ayuda                                                           |                                                                                                    |                                                                                     |                                                                                                    |                                                                                                    |                                                                                                    |                                                                                                    |                                                   |                                       |       |       |      |
| file         | ielp                    | mount                                                                | install                                                                                                    | <b>S</b><br>control                                                                 | edit                                                                                                    | ><br>console                                                                                                    |                                                                                                    | *                                                                                                    |                                                   |                                       |       |       |      |
| -            | (                       | Personal                                                             | 21<br>ize Setti                                                                                                    | ngs                                                                                 |                                                                                                    |                                                                                                    |                                                                                                    |                                                                                                    | - + x                                             |                                       |       |       |      |
| write        | err<br>Ho<br>pl<br>quie | ostname:<br>Country Sett<br>A en_US<br>GMT+<br>C Use<br>Base us (U.1 | The grap<br>Just chai<br>To chang<br>down m<br>want to<br>create a<br>uppypc<br>ings<br>English,U<br>8<br>a UTC Hard<br>5. English) | ohical desk<br>nge the on<br>ge UTF-8 st<br>enu and cli<br>use a USB<br>save file * | top has be<br>es you wa<br>atus, choo<br>ck OK. If y<br>Wifi device<br>before* yo<br>Screer<br>You ca<br>If yo<br>k you<br>and | ten configur<br>nt and click<br>ose your lar<br>ou are boot<br>ou set up no<br>resolution<br>in change th<br>in change th<br>in change th<br>in desired th<br>have a cha<br>may need | red automatica<br>OK.<br>Iguage from the<br>ing a USB disk<br>Id Shut Down a<br>etworking.<br>X-server: vent<br>he screen reso<br>colution 800x6<br>resolution is no<br>ince with runni<br>to choose the | ally.<br>and<br>and<br>sa<br>lution from th<br>500*<br>ot shown on t<br>ng the 'XorgV<br>video driver.<br>Xor | he menu.<br>T<br>he list,<br>Vizard',<br>rgWizard |                                       |       |       |      |
|              |                         |                                                                      |                                                                                                    |                                                                                     |                                                                                                    | Conf                                                                                                    | irm the setting                                                                                                    | s and click Ol                                                                                                | к. <u>ео</u> к                                    |                                       |       |       |      |
| sr0          |                         |                                                                      | Rear Porce                                                                                                    | onalize Set                                                                         | ti                                                                                                    |                                                                                                    |                                                                                                    |                                                                                                    | SI al Mar 5                                       | ⇒ .                                   |       |       |      |
| Nata<br>Inst |                         | ción e                                                               | en el                                                                                                    | disc                                                                                | o del                                                                                                    | S.O.                                                                                                    | anglasister                                                                                                    | nasinati                                                                                                    |                                                   | i i i i i i i i i i i i i i i i i i i | ipolp | dei o | ente |

Pulsamos en el icono de install que está en el escritorio

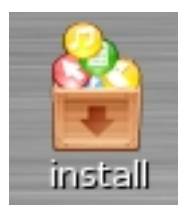

Nos sale el programa de instalación y pulsamos en el botón del *Universal installer*. Desde este programa podemos crear un dispositivo usb con nuestra distribución Puppy personalizada y además se pueden instalar muchas aplicaciones modernas adaptadas para funcionar con esta distribución.

Written by Pedro Salazar Román Wednesday, 18 April 2012 07:12

## Install Puppy

Puppy can be installed to just about anything, including internal hard drive, USB drive, and Zip/LS120 diskette. If for example you are now running Puppy from live-CD and fancy booting Puppy off a USB Flash drive, this is the right place. There are two tools, the Puppy Universal Installer, and BootFlash -- the first is recommended, BootFlash is your second choice, a specialised tool if you cannot get the computer to boot from a USB drive.

Click button to run the Universal Instater:

Click button to run BootFlash USB installer:

Seleccionamos instalación en el disco interno (Internal IDE or SATA)

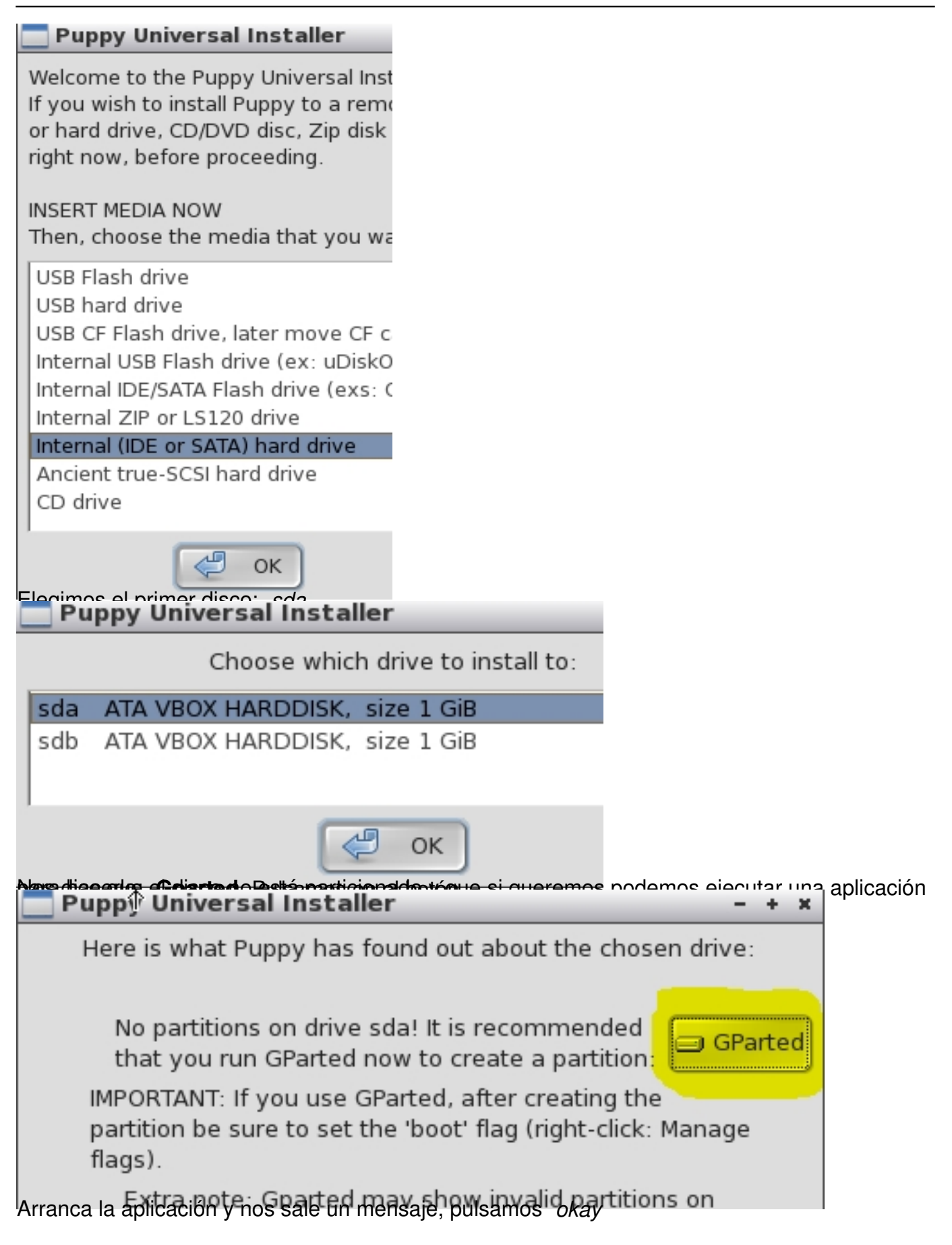

Written by Pedro Salazar Román Wednesday, 18 April 2012 07:12

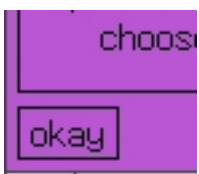

## Particionado de discos

Pulsamos sobre la partición unallocated en gris con el botón derecho y le damos a new

| 🔤 /dev/sda - GP                       | arted                       |          |                      |             |              |       |
|---------------------------------------|-----------------------------|----------|----------------------|-------------|--------------|-------|
| <u>G</u> Parted <u>E</u> dit <u>V</u> | iew <u>D</u> evice <u>P</u> | artition | <u>H</u> elp         |             |              |       |
| New Delete                            | Resize/Move                 | Copy     | <b>P</b> aste        | ( 🅎<br>Undo | ▼ 🚺 /dev/sda | (1.00 |
|                                       |                             | → "      | nallocate<br>.00 GiB | ed          | New 4        |       |
| Partition                             | File System                 | Si       | ize                  | Used        | Resize/Move  |       |
| unallocated 🛕                         | unallocated                 |          | 1.00 GiB             |             | Copy         | C     |
| R.                                    |                             |          |                      |             | Raste        | C     |

Nos sale una advertencia, de que el disco no tiene tabla de particiones.

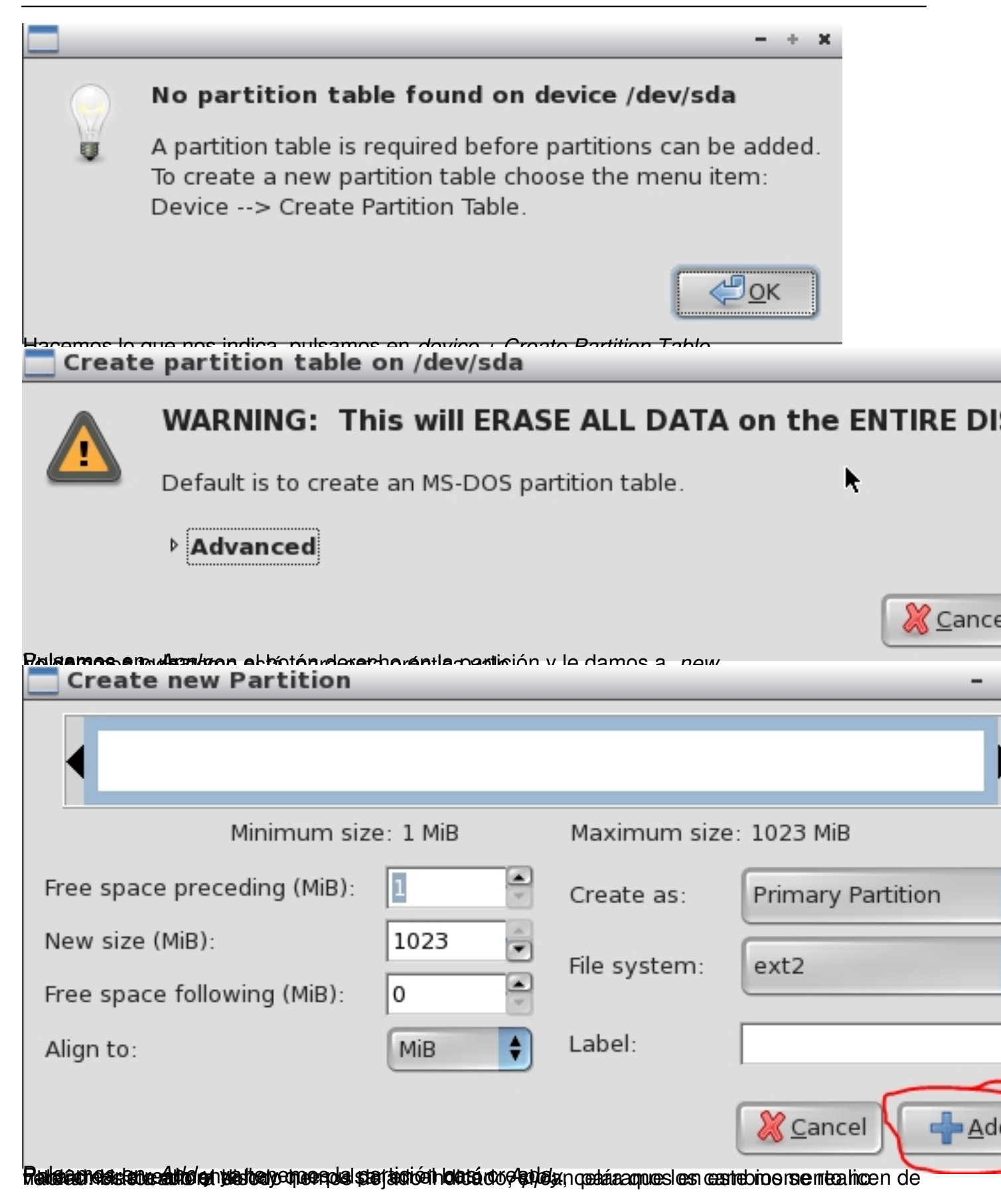

| /dev/s            | da - (             | GPart        | ed                  |                   |                 |                      |                 |       |          |      |
|-------------------|--------------------|--------------|---------------------|-------------------|-----------------|----------------------|-----------------|-------|----------|------|
| <u>G</u> Parted   | <u>E</u> dit       | <u>V</u> iew | <u>D</u> evice      | <u>P</u> artition | <u>H</u> elp    |                      |                 |       | 1        |      |
| New D             | <b>8</b><br>elete  | Res          | ize/Move            | Copy              | Paste           | Unc                  | lo Apply        | ۲     |          |      |
|                   | ħ                  |              |                     |                   | Ne<br>10        | ew Parti<br>)23.00 N | tion #1<br>⁄liB |       |          |      |
| Partition         |                    | F            | ile Systen          | 1                 | Size            |                      | Used            |       | Un       | used |
| New Pa            | rtition            | #1           | ext2                |                   | 1023            | .00 MiB              |                 |       |          |      |
| Dependi<br>Comple | ng on<br>eted (    | the ar       | nount and<br>tions: | type of o         | peratio         | ns this r            | might take      | a lon | g time.  |      |
| Maleanana (       | da -               | obioe re     | alizados v la       | a nartición cr    |                 | <u>S</u> ave D       | etails          |       | lose     | + (× |
| <u>G</u> Parted   | <u>E</u> dit       | <u>V</u> iew | <u>D</u> evice      | <u>P</u> artition | <u>H</u> elp    |                      |                 |       |          | ~    |
| New D             | <b>B</b><br>Delete | Res          | size/Move           | Сору              | Paste           | •                    | odev/           | sda ( | 1.00 GiB |      |
|                   |                    |              |                     | /dev/<br>1023     | sda1<br>.00 MiB |                      |                 |       |          |      |
|                   | 1                  |              | 1                   |                   | 1               |                      | 1               |       | 1        |      |

Terminar la Instalación

Ahora vuelve al programa de instalación ya que esto era para preparar el disco para la instalación del sistema operativo.

Saldrá la pantalla de elección de disco, elegimos el *sda* es que es donde hemos hecho la partición.

Nota: Aquí se ve un error del programa porque salen repetidos los discos, no pasa nada

| Pu  | ppy Universal Installer           | - + × |
|-----|-----------------------------------|-------|
|     | Choose which drive to install to: |       |
| sda | ATA VBOX HARDDISK, size 1 GiB     |       |
| sdb | ATA VBOX HARDDISK, size 1 GiB     |       |
| sda | ATA VBOX HARDDISK, size 1 GiB     |       |
| adh | ATA VOOV HADDDIEK SIZA 1 CID      |       |
|     | С                                 |       |

Elegimos el el primer sda y pulsamos OK.

Nos sale una pantalla para instalar el Puppy en *sda1*, en la partición creada anteriormente, pulsamos en el botón señalado en la imagen siguiente:

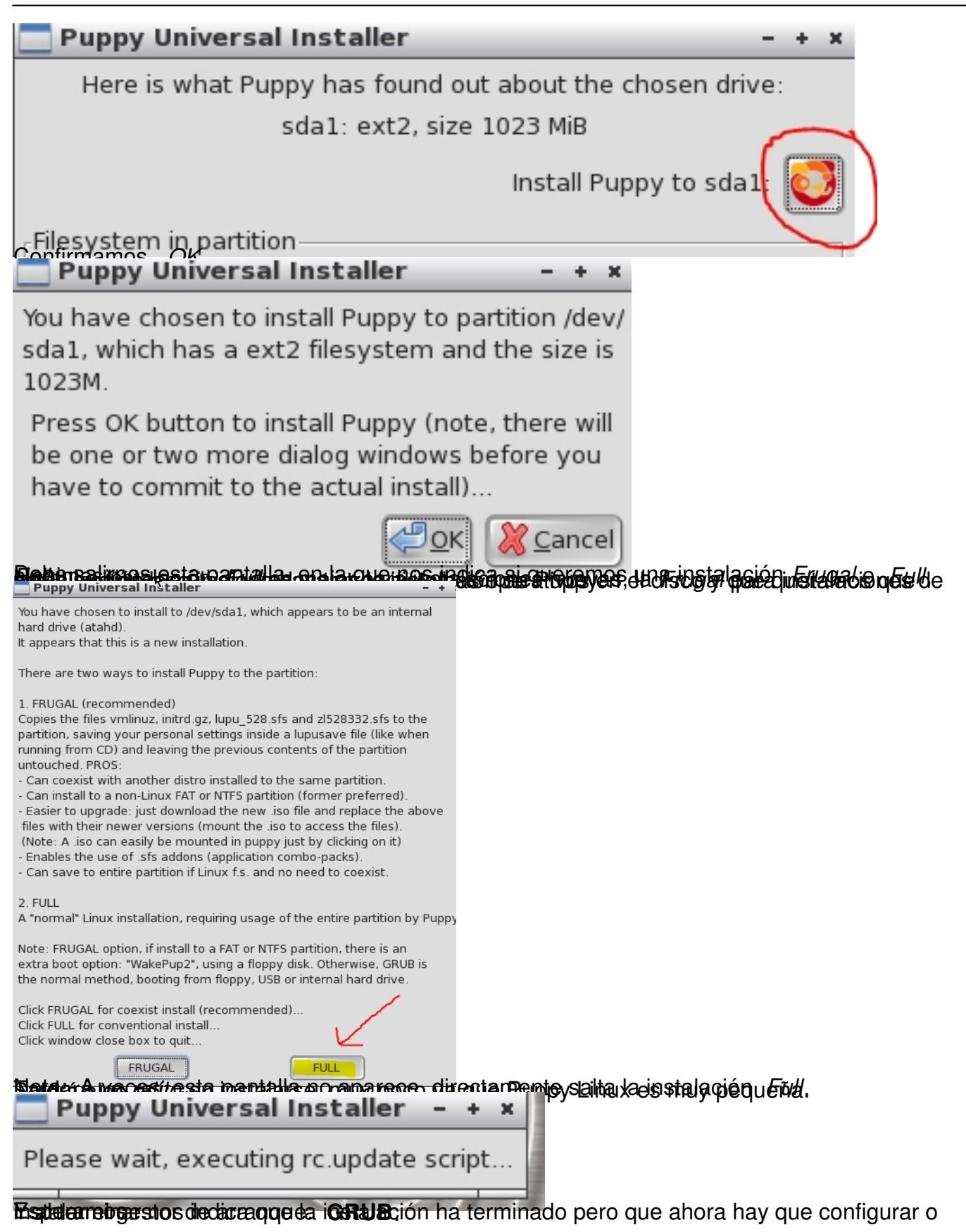

```
Written by Pedro Salazar Román Wednesday, 18 April 2012 07:12
```

ve GRUE4DOS installed, find the 'menu.lst' file (usually artition in which GRUB4DOS is installed) and insert this: in Puppy Universal Installer If all went well, Puppy has been installed to sda1. VM The text-editor window shows text that you can insert into the menu.lst file if you have GRUB or GRUB4DOS inststalled. ou G If your PC does not have GRUB, GRUB4DOS, LILO or any other boot manager pa installed, or you want to do a reinstallation, just click the 'OK' s button to finish the Universal Installer, then go to the 'System' menu t and run the GRUB or GRUB4DOS installer -- this will probe your PC, so ep Ε you probably won't need the contents of the text-editor... OK Gestor de Arranque

Si apagamos el equipo y quitamos el *cd*, veríamos como sale una pantalla en negro que no arranca el Puppy instalado.

Si metiéramos el *cd* de nuevo e iniciáramos la máquina deberíamos ejecutar el **grub** o **grub4** dos

En este manual lo hacemos con el grub4dos

Pulsamos en el escritorio con el botón derecho del ratón.

Written by Pedro Salazar Román Wednesday, 18 April 2012 07:12

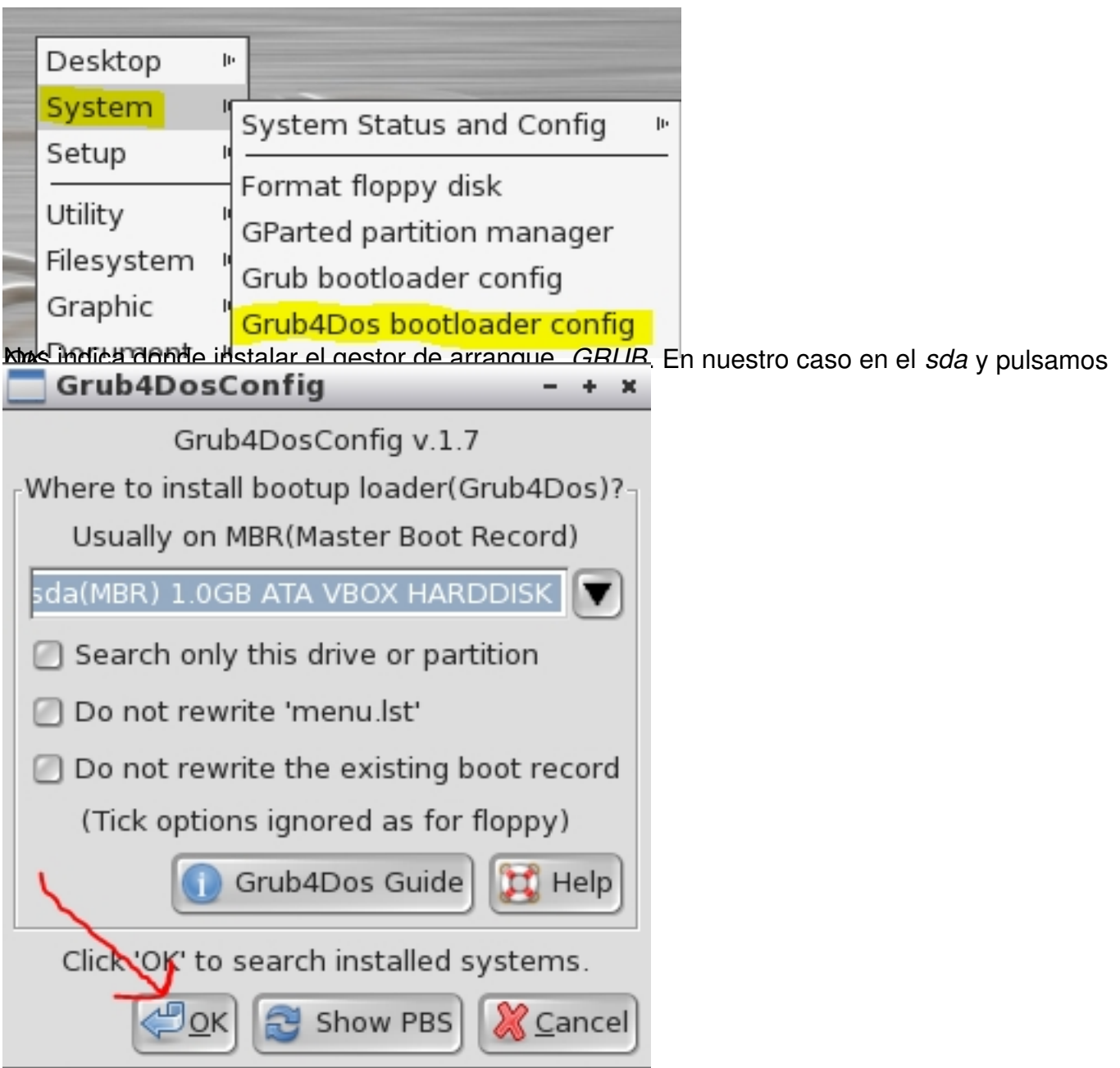

Ahora nos dirá que va a añadir un nombre a la lista del gestor de arranque

| Grub4DosCg systems – + ×                                                                                                    |
|----------------------------------------------------------------------------------------------------|
| You can rewrite each label. Or, erase.<br>Caution: You cannot change their order                                                         |
| Frugal installed Puppy                                                                                                    |
| (Not found)                                                                                                    |
| Full installed Puppy or other Linux                                                                                                    |
| Lucid 528 (sda1/boot)                                                                                                    |
| Options 🔀                                                                                                    |
| 🖉 <u>O</u> K 💥 <u>C</u> ancel 🔀 Help                                                                                                    |
| Grub4DosConfig - Confirmation - + ×                                                                                                    |
| Comfirmation                                                                                                    |
| The boot loader(Grub4Dos) will be installed on: <b>sda(MBR)</b>                                                                          |
| Press 'OK' to install. Press 'Cancel' if you do not like to.                                                                             |
| Cancel                                                                                                    |
| <b>Grub4DosConfig - Success</b>                                                                                                    |
| r                                                                                                    |
| Grub4Dos successfully installed. The file(s), 'grldr',<br>'menu.lst' is on / <b>mnt/sda1</b> . You can edit 'menu.lst' before<br>reboot. |
| Old MBR is saved: /mnt/sda1/sda_mbr.bak<br>To restore the MBR, type next command on console:                                             |
| cat /mnt/sda1/sda_mbr.bak > /dev/sda                                                                                                    |
| 📉 Edit 'menu.lst' See log 🕕 Grub4Dos Guide 💢 Help                                                                                        |
| Press 'OK' to quit this program.                                                                                                    |
|                                                                                                    |
| MARSA AN AN AN AN AN AN AN AN AN AN AN AN AN                                                                                             |

Written by Pedro Salazar Román Wednesday, 18 April 2012 07:12

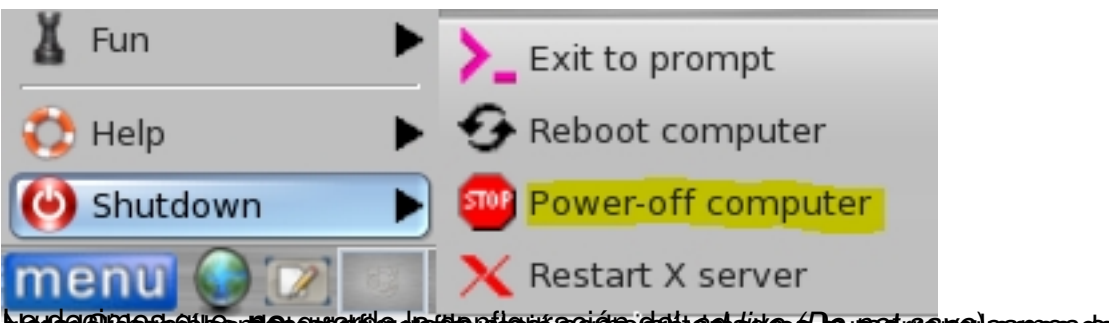

Baran and Baran and Ba

Vamos a comprobar que funciona, para ello, una vez apagada la máquina virtual, quitamos el disco de la unidad de *cd virtual* 

| Almacenamiento          |                |                            |                    | S                                 |
|-------------------------|----------------|----------------------------|--------------------|-----------------------------------|
| Árbol de almacenamiento | Atributos      |                            |                    | 10                                |
| 谷 Controlador IDE       | Unidad CD/DVD: | IDE secundario maestro 👻   | $\overline{\odot}$ |                                   |
| 😂 puppy3.vdi            | Información    |                            |                    | Seleccionar un archivo de disco   |
| puppy3b.vdi             | Tipo:          | Imagen                     |                    | Unidad anfitrión «G:»             |
| puppylinux.iso          | Tamaño:        | 130,92 MB                  |                    | Unidad anfitrión «H:»             |
|                         | Localización:  | C:\Users\Administrador\Des |                    | puppylinux.iso                    |
|                         | Conectado a:   | puppy3                     |                    |                                   |
|                         |                |                            | 3                  | Eliminar disco de la unidad virtu |

e iniciamos la máquina virtual para comprobar que arranca el sistema instalado y ...

# Written by Pedro Salazar Román Wednesday, 18 April 2012 07:12

| <u> puppy</u> 3     | [Corriendo] - Oracle VM VirtualBox                                                                                                    |
|---------------------|----------------------------------------------------------------------------------------------------|
| Máquina             | Dispositivos Ayuda                                                                                                    |
| ile                 | help mount install control edit console                                                                                                    |
|                     | Personalize Settings - + ×                                                                                                    |
| write               | The graphical desktop has been configured automatically.     Just change the ones you want and click OK.     To change UTF-8 status, choose your language from the drop-     down menu and click OK. If you are booting a USB disk and     want to use a USB Wifi device, you should Shut Down and     create a save file *before* you set up networking.                                                                                                    |
|                     | Hostname: puppypc                                                                                                    |
| 12<br>plan          | Country Settings   X-server: vesa     A   en_US English,UNITED S     Image: Setting S   Image: Setting S     Image: Setting S   Image: Setting S     Image: Setting S   Image: SetIng S     Image: SetIng S   Image: SetIng S     Image: SetIng S   Image: SetIng S     Image: SetIng S   Image: SetIng S     Image: SetIng S   Image: Set                                                                                                    |
| <b>X</b><br>connect | Image: Second relation of clock and may need to choose the video driver.   Image: Second relation of clock Image: Second relation of clock   Image: Second relation of clock Image: Second relation of clock   Image: Second relation of |
|                     | Confirm the settings and click OK.                                                                                                    |
|                     |                                                                                                    |

hteritiging and the state of the second state of the second state

En la pantalla de inicio aparece un asistente que nos permite:

- 1. Cambiar el nombre del equipo (*Hostname*)
- 2. Configurar el teclado, la zona horaria y el país en español
- 3. Cambiar la resolución de pantalla

Este asistente se puede lanzar desde (botón derecho en escritorio)

Written by Pedro Salazar Román Wednesday, 18 April 2012 07:12

| A NUMBER OF TAXABLE PARTY.        | Desktop       | jı. |                                                |                     |                                            | THE R. LEWIS CO., Name |
|-----------------------------------|---------------|-----|------------------------------------------------|---------------------|--------------------------------------------|------------------------|
| ļ                                 | System        | 10  | 14                                             |                     | ires.s                                     | 2                      |
| Í                                 | Setup         | 1   | Setup Puppy                                    | 1                   | Check dependencies installed pkg           | Ĩ                      |
|                                   | Utility       | P   | ALSA Sound Wizard                              |                     | Personalize - Settings                     |                        |
|                                   | Filesystem    | ч   | CD/DVD drive Wizer                             | rd                  | Ruppy Backage Manager                      |                        |
| Į                                 | Graphic       | ц   |                                                | u .                 | Рирру Раскаде Мападег                      |                        |
| 1                                 | Document      |     | CUPS Printer Wizard                            | 1                   | Quickpet Install Popular Programs          |                        |
| 1                                 | Document      | 1   | Internet Connection                            | Wizard              | SFS-Load on-the-fly                        |                        |
|                                   | Business      | ľ   | Linux-Firewall Wizar                           | d                   | Wizard Wizard                              |                        |
| 1                                 | Check depen   | d   | ieneikmmleihMded@fiims<br>encies installed pkg | talavke Pupi        | ituthdonallinacion an ante (Bettighe Sparp | l                      |
| I                                 | Personalize - | S   | Settings                                       | ALSA Soun           | nd Wizard                                  |                        |
| I                                 | Puppy Packag  | ge  | e Manager                                      | CD/DVD dr           | lrive Wizard                               |                        |
| Quickpet Install Popular Programs |               |     | ll Popular Programs                            | CUPS Printer Wizard |                                            |                        |
|                                   | SFS-Load on-  | tł  | ne-fly                                         | nternet Co          | onnection Wizard                           |                        |
| 5                                 | Wizard Wizar  | d   | programesadaetadosup                           | inux-Firev          | wall Wizard                                |                        |

**EcodemBetis**stalar programas adaptados para ejecutarse en este sistema operativo, conocidas

Written by Pedro Salazar Román Wednesday, 18 April 2012 07:12

| Ouickpet v4.5 - + ×                                                                                                    |
|----------------------------------------------------------------------------------------------------|
| File Support More Pets SFS                                                                                                    |
| Welcome to Quickpet<br>This is a fast alternative to Puppy's main Package<br>Manager. Clicking on the icon of your choice will<br>automatically download and install your selection |
| Popular Pets Internet Pets Useful Pets Sfs Get Drivers News                                                                                                    |
| Choose a Package to Install                                                                                                    |
| Gimp Powerful Image Editor 23MB 🔌                                                                                                    |
| Pwidgets Tiny Desktop Apps 283KB                                                                                                    |
| Audacity Powerful Music Editor 6.7MB 💫                                                                                                    |
| Songbird Feature Rich Music Manager 17MB                                                                                                    |
| Wine Run Windows Programs 17MB 💡                                                                                                    |
| Google Earth Requires High Graphics 44MB                                                                                                    |
| ei tale data name alata a data configurada a data configurada a data configurada a data configurada data data configurada data data data data data data data                        |
| ERROR: Can't download.                                                                                                    |

Podemos ver el icono en la barra de tareas con el error de red.

. .....

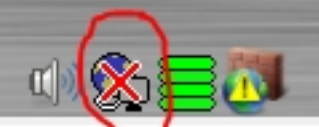

Hacemos click en el icono y nos sale el cuadro de diálogo

| 剩 Internet Connection Wizard 🛛 🛛 + 🗴                                                      |                                      |
|-------------------------------------------------------------------------------------------|--------------------------------------|
| Current setup/status                                                                      |                                      |
| No dialup modem detected                                                                  |                                      |
| Available network interfaces: eth0                                                        |                                      |
| Detailed network interface Information: 🚺                                                 |                                      |
| Connect to                                                                                |                                      |
| Internet by dialup analog or wireless modem:                                              |                                      |
| Internet by wired or wireless LAN: 🌉                                                      |                                      |
| Internet by wireless GPRS modem: 💓                                                        |                                      |
| Internet by 'Roaring Penguin' PPPOE: 🙀                                                    |                                      |
| Tools                                                                                     | 1                                    |
| Setup a firewall: 🮯                                                                       |                                      |
| Setup a proxy server: 🙀                                                                   |                                      |
| Desktop/tray                                                                              |                                      |
| What you choose here will start<br>immediately next time you click the<br>'connect' icon: |                                      |
| 🕗 PupDial (modem dialup)                                                                  |                                      |
| 🕗 Roaring Penguin (PPPoE)                                                                 |                                      |
| O GPRS Connect                                                                            |                                      |
| 🕗 Network Wizard                                                                          |                                      |
| O simple Network Setup                                                                    | re concillo os utilizar el asistente |
| Current setup/status                                                                      |                                      |
| No dialup modem detec                                                                     | ted                                  |
| Available network interfaces                                                              | : eth0                               |
| Detailed network interface Inf                                                            | ormation: 🚺                          |
| Connect to                                                                                |                                      |
| Internet by dialup analog or wireles                                                      | s modem: 📺                           |
| Internet by wired or wire                                                                 | eless LAN                            |
| Internet by wireless GPRS                                                                 | 5 modem: 💓                           |

# Written by Pedro Salazar Román Wednesday, 18 April 2012 07:12

| Interfaces                                                                                                    |
|----------------------------------------------------------------------------------------------------|
| Puppy has identified the following network interface on<br>your computer, but it still needs to be configured.<br>To test or configure it, click on its button.                                                                                                    |
| Interface Type Module Device description                                                                                                    |
| eth0 Ethernet e1000 pci: Intel Gigabit Ethernet Controller                                                                                                    |
| Elegimos la tarieta de red, en este caso, etho                                                                                                    |
|                                                                                                    |
| OK, let's try to configure eth0.                                                                                                    |
| You can test if eth0 is connected to a 'live' network.<br>After you confirm that, you can configure the interface.                                                                                                    |
| Configure interface                                                                                                    |
| The easiest way to configure the network is by using a DHCP server (usually provided by your network). This will enable Puppy to query the server at bootup and automatically be assigned an IP address. The 'dhcpcd' client daemon program is launched and network access happens automatically.                                                                                                    |
| If a DHCP server is not available, you will have<br>to do everything manually by setting a static IP, Static IP<br>but this script will make it easy.<br>Perderades of relige institle and or easy is a compass por black of religence of the set of the set of the se |
| File Support More Pets SFS                                                                                                    |
| Welcome to Quickpet<br>This is a fast alternative to Puppy's main Package<br>Manager. Clicking on the icon of your choice will<br>automatically download and install your selection                                                                                                    |
| Popular Pets Internet Pets Useful Pets Sfs Get Drivers News                                                                                                    |
| Choose a Package to Install                                                                                                    |
| Gimp Powerful Image Editor 23MB 🔌                                                                                                    |
| Pwidgets Tiny Desktop Apps 283KB                                                                                                    |
| Audacity Powerful Music Editor 6.7MB 🔑                                                                                                    |
| Songbird Feature Rich Music Manager 17MB                                                                                                    |
| Wine Run Windows Programs 17MB 💆                                                                                                    |
| Google Earth Requires High Graphics 44MB                                                                                                    |
| 🕕 Info 🖉 Ok                                                                                                    |

Baldarestaviostadar cualquier aplicación, en el ejemplo elijo Pwidgets, una mini aplicación que

Written by Pedro Salazar Román Wednesday, 18 April 2012 07:12

| Quickpet                                                                                                    |                                | _        |         |  |
|----------------------------------------------------------------------------------------------------|--------------------------------|----------|---------|--|
| 2012-04-10 17:33:59 http://distro.ibiblio.org/pub/linux/distributions/p<br>linux/pet-packages-lucid/pwidgets-2.3.1.pet<br>Resolving distro.ibiblio.org 152.19.134.43<br>Connecting to distro.ibiblio.org 152.19.134.43 :80 connected.<br>HTTP request sent, awaiting response 200 OK<br>Length: 295198 (288K) [application/octet-stream]<br>Saving to: `/tmp/pwidgets-2.3.1.pet' |                                |          |         |  |
| 43% [=====>                                                                                                    | ] 127,519                      | 16.5K/s  | eta 10s |  |
| Click 'OK' button to confirm that you<br>wish to install this package:                                                                                                    |                                |          |         |  |
| pwidgets-2.3.1.pet                                                                                                    | iconos del escritorio, por eje | emplo en |         |  |

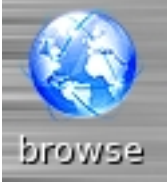

Y nos indica que navegador web queremos instalar

Written by Pedro Salazar Román Wednesday, 18 April 2012 07:12

| 剩 Browser Installer                                                                                                    | - + × |  |
|----------------------------------------------------------------------------------------------------|-------|--|
| Welcome to the Browser Installer.<br>Please connect to the Internet and then Choose a Browser.<br>Note: If you have less than 256 MB of RAM it is<br>recommended you create a save file before installing a<br>browser. |       |  |
| Firefox Popular Mozilla Browser 15MB                                                                                                    | ٧     |  |
| Seamonkey Full Internet Suite 15MB                                                                                                    | D     |  |
| Chromium Ubuntu Chrome Browser 23MB                                                                                                    | 0     |  |
| Opera Fast Browser Suite 16MB                                                                                                    | 0     |  |
| Iron Chrome Based Browser 27MB                                                                                                    | 0     |  |
| 😳 🌑 select default browser                                                                                                    |       |  |
| Ronthisterritoria aim an Eiraffixuurtaida an aim                                                                                                    |       |  |

Portheistand the state of the second and the second and the state of the second second

Written by Pedro Salazar Román Wednesday, 18 April 2012 07:12

|            | _   | 1 |
|------------|-----|---|
| Desktop    | þ   |   |
| System     | þ   |   |
| Setup      | ji. |   |
| Utility    | þ   |   |
| Filesystem | þ   | t |
| Graphic    | þ   | F |
| Document   | þ   |   |
| Business   | þ   |   |
| Personal   | þ   |   |
| Network    | þ   |   |
| Internet   | þ   |   |
| Multimedia | þ   |   |
| Fun        | þ   |   |
| Help       |     |   |
| Shutdown   | þ   |   |
| Openbox    | þ   |   |

Envitas la pauras the tradea sas aplicaciones y la configuración se pueden manejar desde el botón de m

Written by Pedro Salazar Román Wednesday, 18 April 2012 07:12

| 🗙 Desktop 🛛 🕨    |                                  |                                     |
|------------------|----------------------------------|-------------------------------------|
| 📃 System 🕨 🕨     |                                  |                                     |
| 🖀 Setup          | Setup Puppy                      | 😭 Check dependencies installed pkg  |
| T Utility        | ALSA Sound Wizard                | Personalize - Settings              |
| 📑 Filesystem 🕨 🕨 | CD/DVD drive Wizard              | Puppy Package Manager               |
| 🥶 Graphic 🕨 🕨    | CUPS Printer Wizard              | 🔐 Quickpet Install Popular Programs |
| Socument         | 🌽 Internet Connection Wizard     | SFS-Load on-the-fly                 |
| Ġ Business 🛛 🕨   | 🌽 Linux-Firewall Wizard          | 🥑 Wizard Wizard                     |
| 12 Personal 🕨 🕨  | 🎾 Mouse/keyboard Wizard          | 30                                  |
| 🤄 Network 📃 🕨    | 🌽 Multiple Sound Card Wizard     | TT                                  |
| 🔇 Internet 🛛 🕨 🕨 | 🌽 Xorg Video Wizard              |                                     |
| 🚳 Multimedia 🔹 🕨 | 😼 BootFlash install Puppy to USB |                                     |
| 👗 Fun 🕨 🕨        | Puppy universal installer        | R A M                               |
| 🛟 Help 🕨 🕨       | 😼 Remaster Puppy live-CD         |                                     |
| 🕘 butdown 🕨 🕨    | 🐬 Remove builtin packages        |                                     |
| menu 🚷 💌 💿       | 😼 WakePup create boot floppy     | ()) 💬 🧮                             |

# Apéndice Configuración del sistema en español

La versión Lucid Puppy tiene adaptación al español, aunque no es muy amplia, solamente algunas aplicaciones y algo el sistema.

Si queremos configurar el sistema en español tenemos que instalar el paquete que trae la localización en castellano.

Para ello pulsamos en el botón install del escritorio

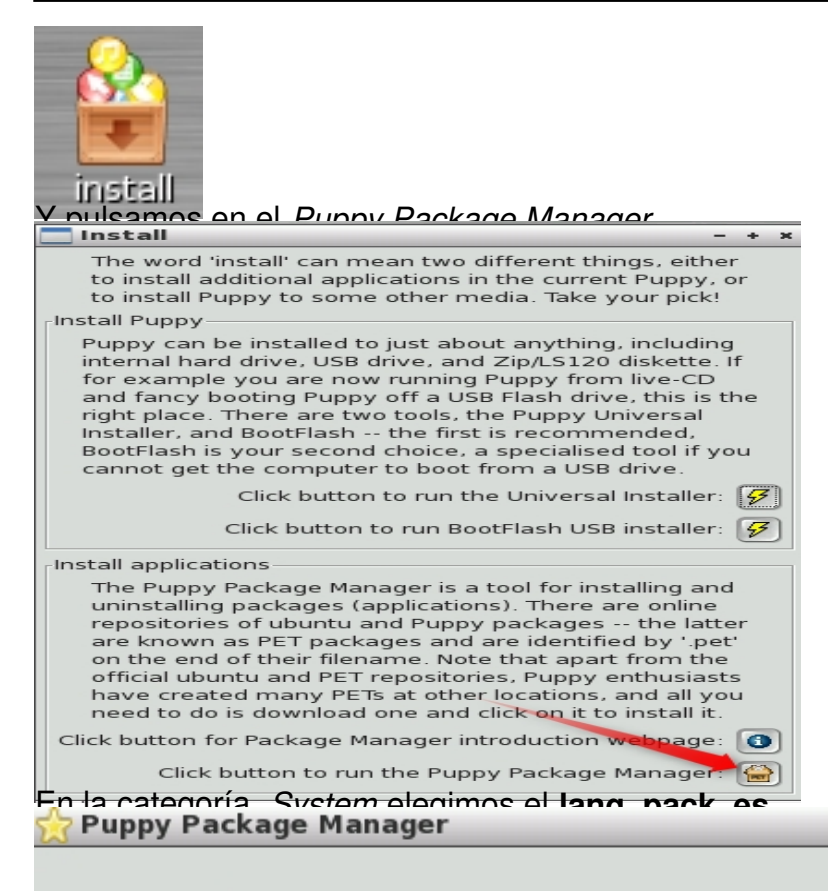

| 🕐 Desktop    | Package                           | Description                              |
|--------------|-----------------------------------|------------------------------------------|
| System       | alsa-all-1.0.24-lucid525          | Alsa upgrade to 1.0.24                   |
| Setup        | ath5k-01                          | wifi                                     |
| 🔘 Utility    | ATI_fglrx-10.10-Lucid             | Installs the ATI Catalyst display driver |
| 🕗 Filesystem | e2fsprogs_new-1.41.14-w5-20101224 | ext2/3/4 file-system management          |
| 🕗 Graphic    | Extra_Drivers-Lucid52             | Filesystem and Net drivers               |
| 🕗 Document   | ffmpeg1-0.6-i686-Lucid            | ffmpeg webm support                      |
| 🕗 Business   | ffmpeg_libraries-i686-Lucid       | upgrade for recent computers             |
| Personal     | gsmartcontrol-0.8.5-i386          | GSmartControl hardware information       |
| O Network    | lang_pack_de-lupq-0.2             | German language support on LupQ          |
| Pulsamosten  | lang_pack_es-lupq-0.2             | Spanish language support on LupQ         |

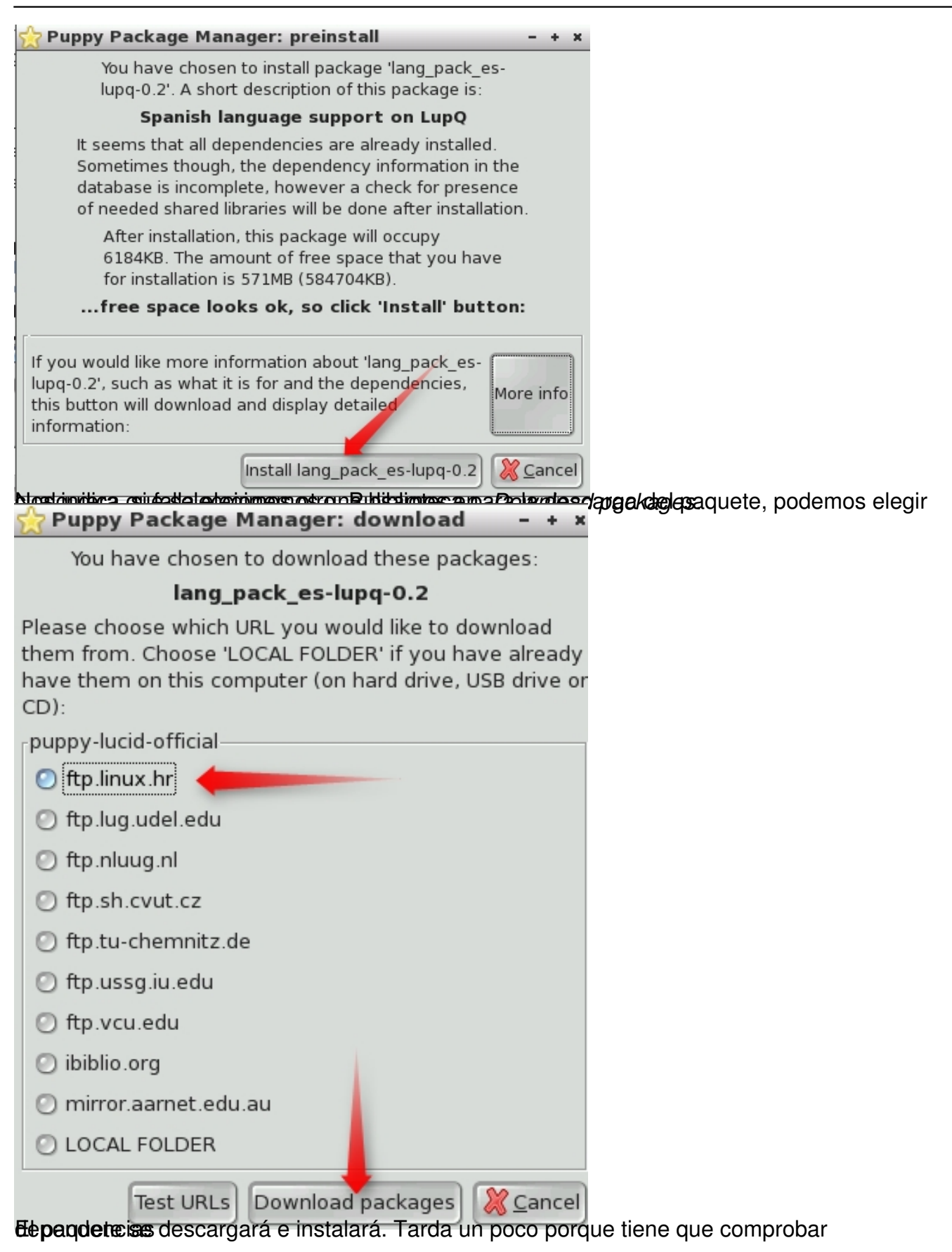

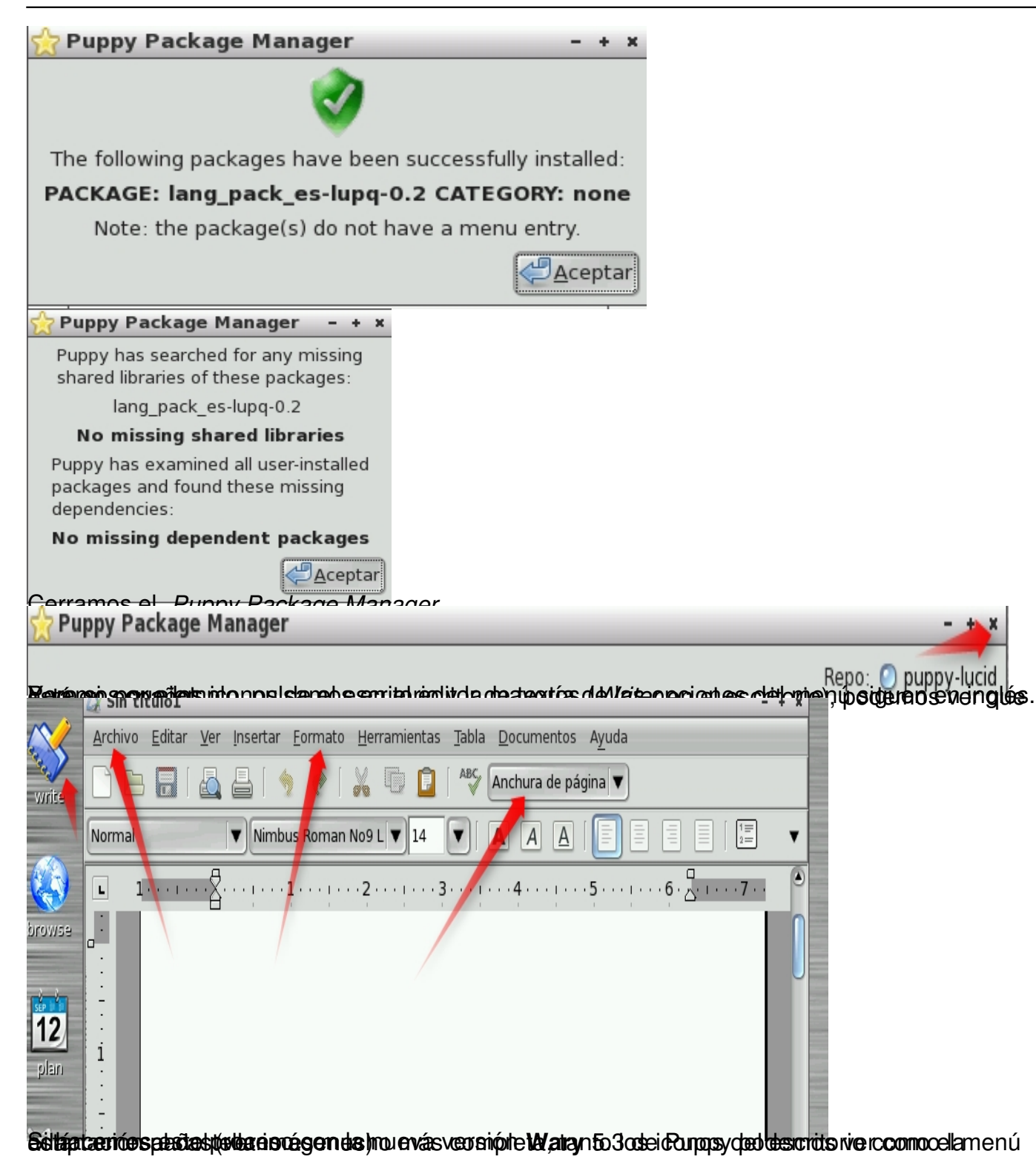

Written by Pedro Salazar Román Wednesday, 18 April 2012 07:12

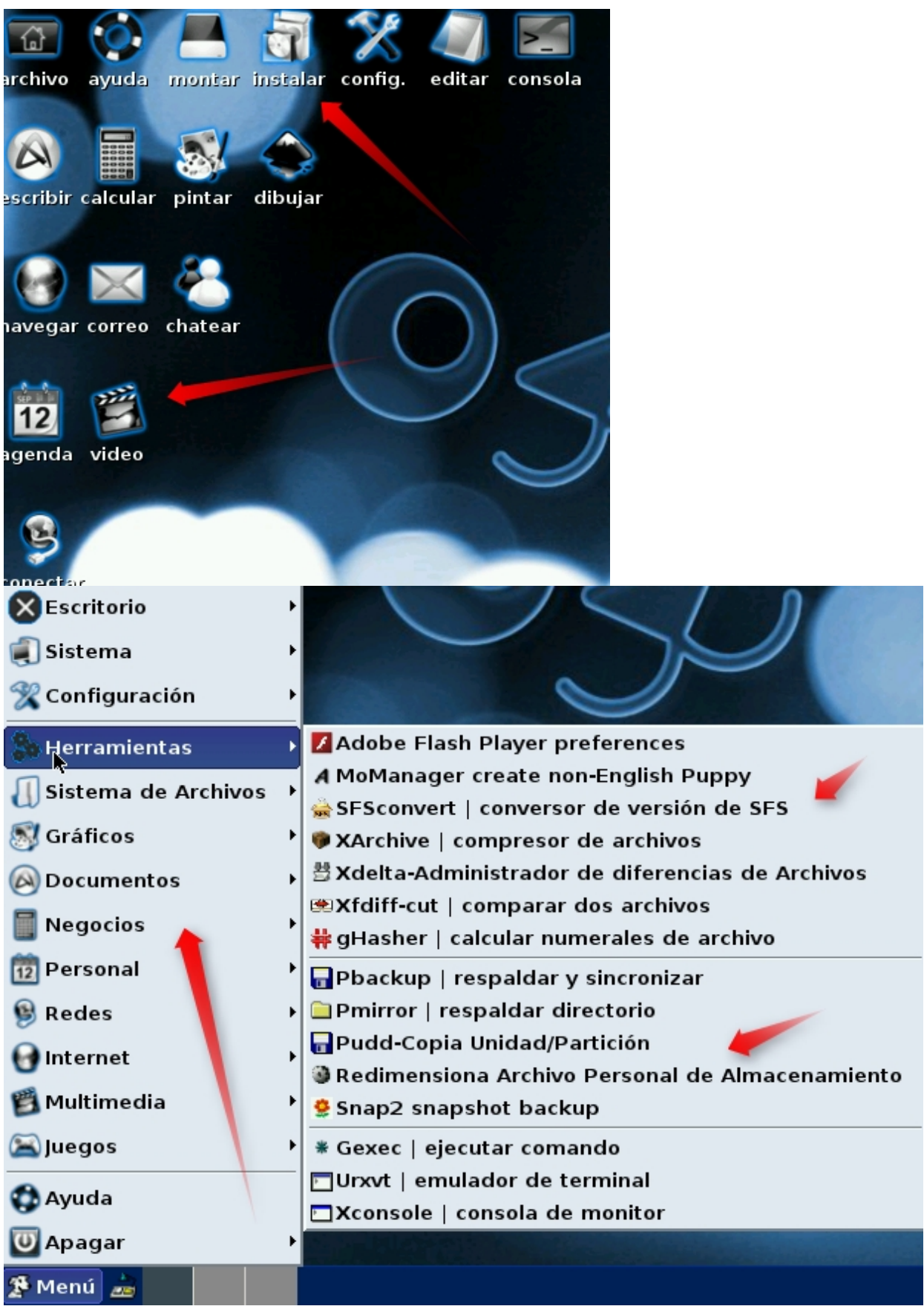

# **Enlaces interesantes**

- Web oficial: <u>http://www.puppylinux.com/</u>
- Comunidad Puppy: <u>http://puppylinux.org/main/Download%20Latest%20Release.htm</u>
- Blog muy interesante: <u>http://www.puppylinuxjosejp2424.com/</u>
- Foro en español: <u>http://www.murga-linux.com/puppy/index.php?f=24</u>
- Web de distribuciones Linux: <u>http://distrowatch.com/index.php?language=ES</u>
- Descargas oficiales: <u>wary-5.3.iso</u> (137MB), <u>racy-5.3.iso</u> (113MB).